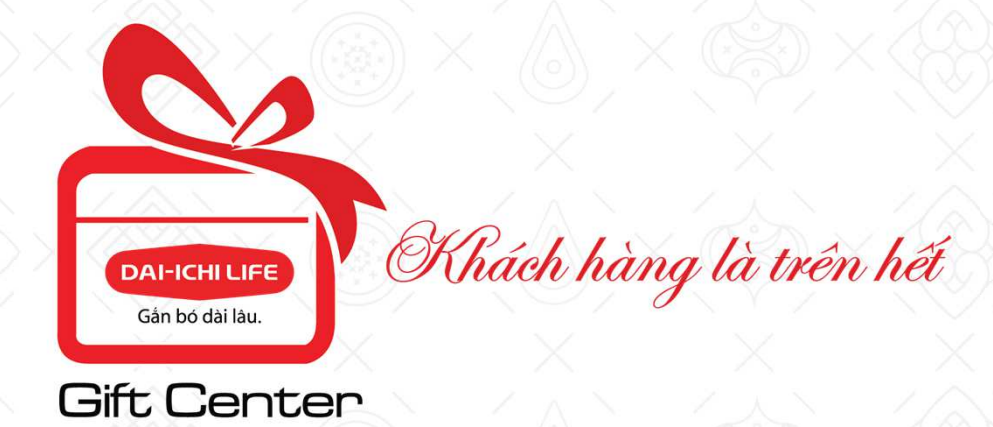

## HƯỚNG DẪN SỬ DỤNG

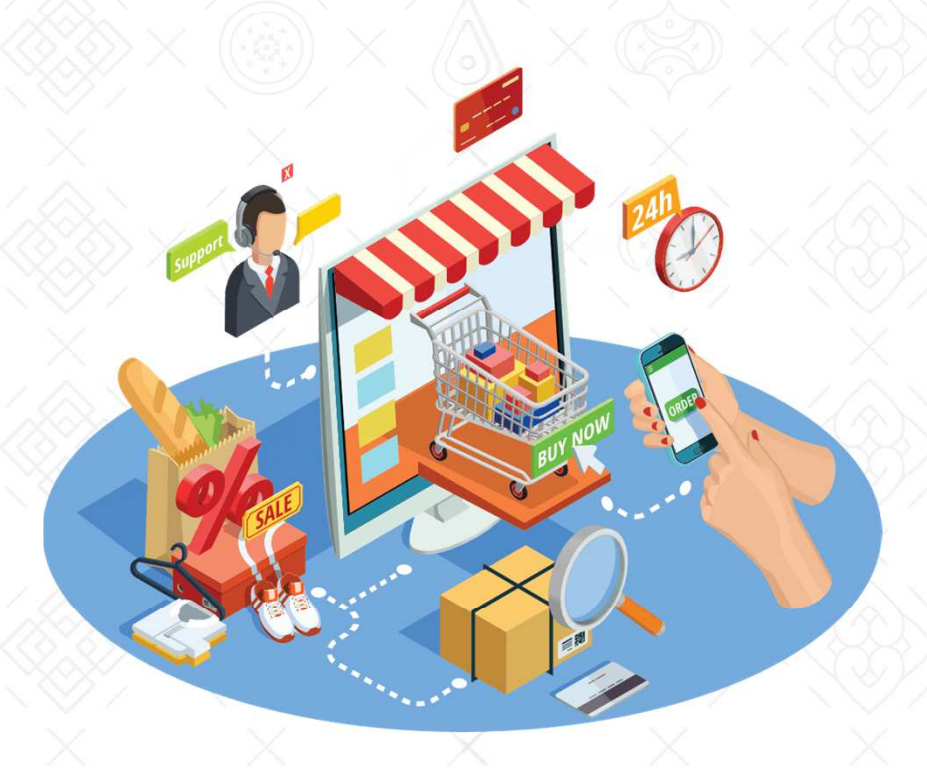

#### TRUY CẬP TRANG WEB

Bước 1: Truy cập website theo một trong những cách sau đây

Tìm kiếm, truy cập trực tiếp<br/>vào địa chỉ:Click vào<br/>biểu tượng<br/>"Quà tặng"<br/>trên mAGP và<br/>trên Agency<br/>Portal.Image: Click vào<br/>biểu tượng<br/>"Quà tặng"<br/>trên mAGP và<br/>trên Agency<br/>Portal.

ĐĂNG KÝ TÀI KHOẢN

Bước 1: Tại Trang Chủ, khách hàng chọn Đăng ký ở thanh công cụ.

#### Bước 2: Nhập các thông tin

- Tên Đăng Nhập
- Mât khẩu
- Xác nhận Mật khẩu
- Email
- Số điện thoại
- Xác nhận nhóm của bạn
- → Đăng ký

Tài khoản của bạn đã được mở. Hệ thống sẽ gửi email thông báo

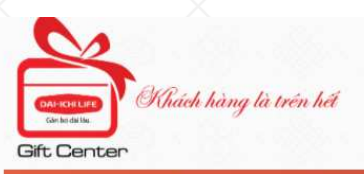

**khác** 

TRANG CHỦ

| Đăng nhập                                                                                                    | Đăng ký                                                      |
|----------------------------------------------------------------------------------------------------|--------------------------------------------------------------|
| Tên đăng nhập(*)                                                                                                    |                                                              |
| Mật khẩu tối thiều 6                                                                                                    | ký tự(*)                                                     |
| Xác nhận mật khẩu(                                                                                                    | *)                                                           |
| Email(*)                                                                                                    |                                                              |
| Số điện thoại(*)                                                                                                    |                                                              |
| Bạn là:                                                                                                    |                                                              |
| <ul> <li>Khách hàng của Dai-i</li> <li>Đại lý / Tổng Đại lý của</li> <li>Đối tác của Dai-ichi Lit</li> <li>Khác</li> </ul> | chi Life Việt Nam<br>a Dai-ichi Life Việt Nam<br>fe Việt Nam |
| 0                                                                                                    |                                                              |

KHUYÉN MAI

TIN TỨC

LIÊN HÊ

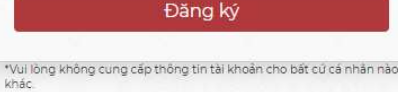

\*Quý khách muốn dùng điểm đế mua hàng, vul lòng đăng nhập tài khoản tại trang kh.dai-ichi-life.com.vn / App moblie

<< Ouav la

TÊN ĐĂNG NHẬP: Bạn nên chọn tên đăng nhập dễ nhớ ví dụ như tên bạn, Tên + ký hiệu riêng nếu tên đã có người khác dùng

KIẾM TRA ĐƠN HÀNG

0242 2345 345 - 0902 624 996

🚨 Đăng nhập | Đăng ký

MẬT KHẨU: chữ, ký tự của bạn đặt ra để truy cập vào hệ thống.

EMAIL: Email của bạn được sử dụng cho các trường hợp như thông báo, thông tin, xác nhận khi quên mật khẩu...

SỐ ĐIỆN THOẠI: Vui lòng cung cấp số điện thoại để chúng tôi liên hệ khi giao hàng – tư vấn.

TÍCH VÀO vị trí tương ứng với vai trò của bạn (Lưu ý: thông tin chỉ mang tính chất giúp chúng tôi thu thập thông tin, hỗ trợ bạn tốt hơn)

### ĐĂNG NHẬP VÀO TÀI KHOẢN

**Bước 1:** Tại **Trang Chủ**, khách hàng chọn Đăng Nhập ở thanh công cụ.

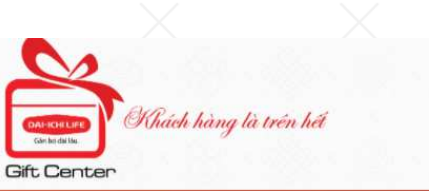

KHUYÉN MAI

TIN TỨC

LIÊN HÊ

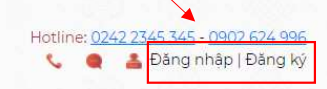

ŵ

| Bước 2: Nhập các thông | tin |
|------------------------|-----|
| Tên Đăng Nhập          |     |

Mật khẩu

Nhấn Đăng Nhập

| Dang nhap      |  |
|----------------|--|
| Dai-ichi Lover |  |
|                |  |
| Đăng nhập      |  |

\*Vui lòng không cung cấp thông tin tài khoản cho bất cứ cá nhân nào khác.

\*Quý khách muốn dùng điểm để mua hàng, vui lòng đăng nhập tài khoản tại trang kh.dai-ichi-life.com.vn / App mobile.

<< Quay lại

TÊN ĐĂNG NHẬP: là tên bạn đã đăng ký

KIẾM TRA ĐƠN HÀNG

MẬT KHẨU: là mật khẩu bạn đã đăng ký

### TÌM SẢN PHẨM THEO TÊN, THEO DANH MỤC

#### TÌM THEO DANH MỤC

Bạn vào **Trang Chủ**, Di chuyển chuột tới phần Danh Mục ở bên trái website, click đúp chuột vào sản phẩm bạn thích.

| Danh mục           |    |
|--------------------|----|
| Chiến dịch ban đầu | 18 |
| Ao thun            |    |
| Ao mưa             |    |
| Ba lô              | >  |
| Bút                |    |
| Đông hố            |    |
| Mũ bảo hiểm        |    |
| Túi du lịch        |    |
| Xem thêm           | >  |

Chọn theo danh mục: tên sản phẩm, theo mục đích, chiến dịch, tuổi, giới tính, giá

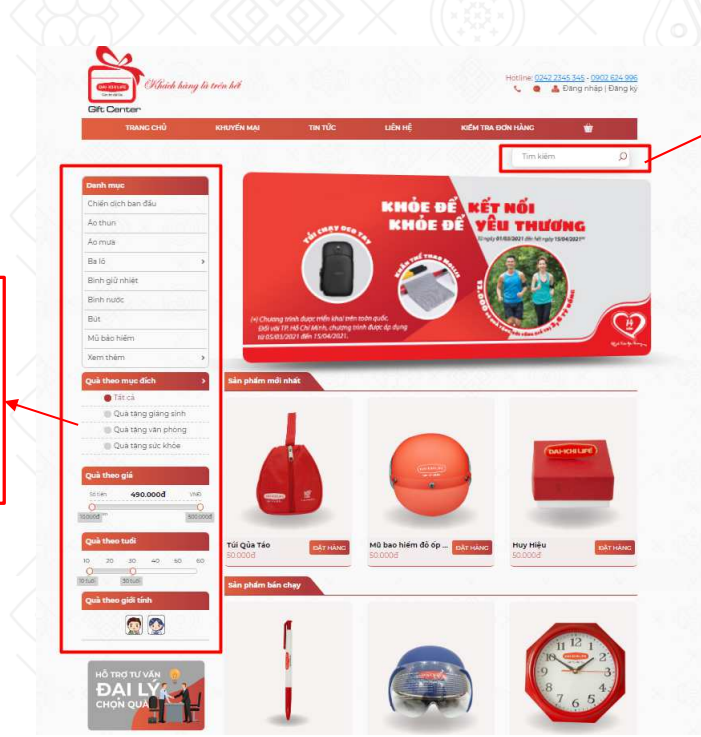

Tìm theo tên sản phẩm. Gõ tên sản phẩm bạn muốn tìm. Sau đó nhấn vào hình kính lúp/hoặc nhấn Enter trên bàn phím

Nhấn "xem thêm" để xem toàn bộ Danh Mục

| Chiến dich bản đầu<br>Ac thun<br>Ac mước<br>Ba là s                                                                                                    |                                                                                                    | Hisich hàng là trên hết<br>Gift Center                                                       | Hotine: <u>1042 2345 345 - 0502 824 996</u><br>📞 🌒 🎍 Đảng nhập (Đảng kỳ                  |                                                                                   |
|----------------------------------------------------------------------------------------------------|----------------------------------------------------------------------------------------------------|----------------------------------------------------------------------------------------------|------------------------------------------------------------------------------------------|-----------------------------------------------------------------------------------|
| Birh giù nhiệt<br>Birh nuốc<br>Biữ<br>Mù bả nhim                                                                                                    | $\dot{\mathbf{X}}$                                                                                 | TRANG CHU KHUYEN MẠI TNI TUC<br>Trang chủ / Huy hiệu bảng tên                                | LIEN HE KEM TRA BON HANC T                                                               |                                                                                   |
| Wmth#m       Image: State of the must define on the state of the state of the stat | <b>Bước 1:</b> Khi chọn<br>được sản phẩm,<br>nhấp vào hình sản<br>phẩm hoặc tên<br>sản phẩm để vào | Danh mục<br>Chiến dịch bản đầu<br>Áo thụn<br>Áo mula<br>Bà ló<br>Bình giữ nhiệt<br>Bình nước | Huy Hiệu<br>Trang thai vớn thing<br>50.000đ<br>Huy Hiệu<br>56 lượng: - 1 + Đặt hàng ngay | <b>Bước 2:</b> Chọn "Đặt<br>hàng ngay": Tùy<br>chỉnh số lượng sản<br>phẩm cần mua |
| Qui theo tadi       Tai Qui Tao       Extrator       Mis bao hém dé ép- Extrator       Hay Héju       Extrator         Voide       Second       Second       Second       Extrator       Hay Héju       Extrator         Qui theo guid taoh       Second       Second       Second       Extrator       Hay Héju       Extrator         Qui theo guid taoh       Second       Second       Second       Second       Second       Second         No Trac TV Vide       Second       Second       Second       Second       Second       Second         DAI L Vide       Second       Second       Second       Second       Second       Second                                                                                                    | * xem thông tin chi<br>tiết                                                                        | Buć<br>Mů bảo hiểm<br>Xem thêm<br>Năm thố Trợ Tự Vận<br>Hồ Trợ Tự Vận<br>CHÔN QUÂ            |                                                                                          | (nếu cần)                                                                         |

Tại đây, Khách hàng có thể:

• XEM THÔNG TIN SẢN PHẨM: xem quy cách, xuất xứ, giá cả, thông tin khuyến mãi của sản phẩm.

#### CHỌN SẢN PHẨM CẦN MUA:

• Nếu Khách hàng chọn số lượng sản phẩm vượt mức số lượng tồn kho, hệ thống sẽ hiện thông báo 'còn trong kho xxxx' để Khách hàng chủ động điều chỉnh lại số lượng sản phẩm cần mua hoặc có thể liên hệ hotline để được hỗ trợ.

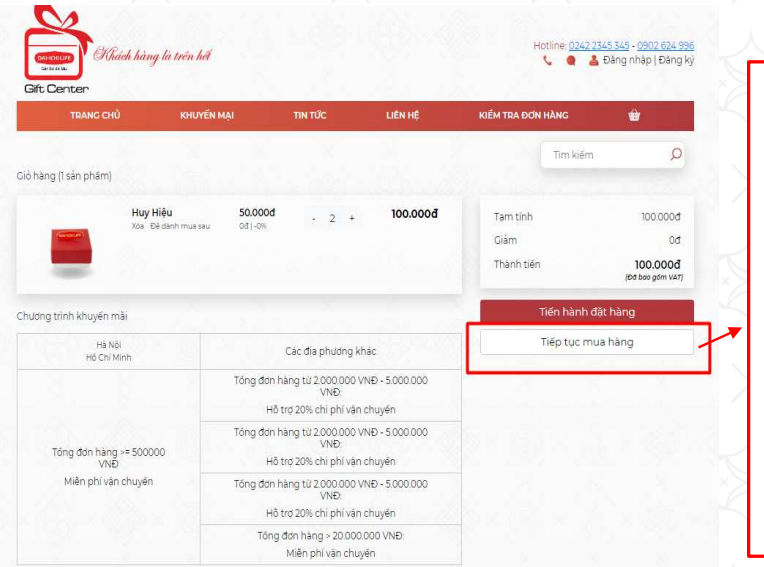

Chọn "*Tiếp tục mua hàng":* nếu bạn mua nhiều hơn một sản phẩm, từng sản phẩm sẽ được tự động thêm vào giỏ hàng sau khi được chọn.

| Gift Center                                                                                                    | h hàng là trên hết    |                                                                                                    |                                                                                                 |                                                                      | Koune g                          | 着 Đăng nhập   Đăng                                        |
|----------------------------------------------------------------------------------------------------|-----------------------|----------------------------------------------------------------------------------------------------|-------------------------------------------------------------------------------------------------|----------------------------------------------------------------------|----------------------------------|-----------------------------------------------------------|
| TRANG CHỦ                                                                                                    | KHUYẾN M.             | AI TIN TÚ                                                                                                    | îc                                                                                              | LIÊN HỆ                                                              | KIẾM TRA ĐƠN HÀNG                | ۲                                                         |
| Ciỏ hàng (1 sản phám)                                                                                                    |                       |                                                                                                    |                                                                                                 |                                                                      | Tim k                            | iém 🔎                                                     |
|                                                                                                    | Huy Hiệu              | 50.000d                                                                                                    | 2 +                                                                                             | 100.000đ                                                             | Tam tính                         | 100.000đ                                                  |
| Construction of the local division of the local division of the lo | inda De dani mida sad | oution                                                                                                    |                                                                                                 |                                                                      | Giảm                             | 0d                                                        |
|                                                                                                    |                       |                                                                                                    |                                                                                                 |                                                                      |                                  |                                                           |
| -                                                                                                    |                       |                                                                                                    |                                                                                                 |                                                                      | Inann tien                       | 00.000<br>TAV mbg cod b(3)                                |
| Chương trinh khuyến mài                                                                                                    |                       |                                                                                                    |                                                                                                 |                                                                      | Tiến hài                         | 100.000d<br>(Đơ bào gồm Vài<br>nh đặt hàng                |
| Chương trình khuyến mỗi<br>Hà Nội<br>Hồ Chỉ Min                                                                                                    | n                     | Các địa                                                                                                    | phương khảo                                                                                     |                                                                      | Tiến hài<br>Tiếp tụ              | 100.000d<br>(Đo boo gơn var<br>nh đặt hàng<br>c mua hàng  |
| Chương trình khuyến mỗi<br>Hà Nội<br>Hà Chỉ Min                                                                                                    | h                     | Các địa<br>Tổng đơn hàng từ 2<br>Hỗ trợ 20% c                                                                             | phương khảo<br>1000.000 VN <del>E</del><br>VNĐ:<br>thi phí vận ch                               | c<br>D - 5.000.000<br>Wyén                                           | Tiến hài<br>Tiến bài<br>Tiếp tur | 100.000d<br>(teo boo gdm var<br>nh đặt hàng<br>c mua hàng |
| Chương trình khuyến mài<br>Hà Nội<br>Hồ Chỉ Min<br>Tổng đơn hàng ><br>VHĐ                                                                                                    | 500000                | Các địa<br>Tổng đơn hàng từ 2<br>Hỗ trợ 20% c<br>Tổng đơn hàng từ 2<br>Hỗ trợ 20% c                                       | phương khảo<br>2000.000 VNĐ<br>VNĐ:<br>chi phí vận ch<br>2000.000 VNĐ<br>VNĐ:<br>chi phí vận ch | 5<br>D - 5.000.000<br>uyén<br>D - 5.000.000<br>uyén                  | Tiến hà<br>Tiến hà<br>Tiếp tu    | inh đặt hàng<br>c mua hàng                                |
| Chương trình khuyển mỗi<br>Hạ Nội<br>Hộ Chỉ Min<br>Hộ Chỉ Min<br>Hộ Chi Min<br>Ngữ<br>Miễn phi vàn ci                                                                                                    | n                     | Các địa<br>Tổng đơn hàng từ 2<br>Hỗ trợ 20% c<br>Tổng đơn hàng từ 2<br>Hỗ trợ 20% c<br>Tổng đơn hàng từ 2<br>Hỗ trợ 20% c | phương khảo<br>000.000 VNĐ<br>VNĐ:<br>chỉ phỉ văn ch<br>000.000 VNĐ<br>VNĐ:<br>vNĐ:<br>vNĐ:     | 5<br>5 - 5.000.000<br>uyén<br>D - 5.000.000<br>uyén<br>D - 5.000.000 | Tiến hà<br>Tiến hà<br>Tiếp tụ    | 100.0000<br>(to bog ym var<br>nh đặt hàng<br>c mua hàng   |

Chọn **"Tiến** hành đặt hàng": nếu bạn không chọn thêm sản phẩm.

Khi Khách hàng đã có đủ sản phẩm cần mua thì có thể nhấp vào biểu tượng giỏ hàng ở góc phải màn hình để xem lại danh mục sản phẩm đã đưa vào giỏ hàng

| TRANG CHỦ                                 | KHUYÊN MAI     | TIN TÚC                  | LIÊN HỆ                      | KIÊM TRA ĐƠN HÀNG  | a∰e  |          |
|-------------------------------------------|----------------|--------------------------|------------------------------|--------------------|------|----------|
|                                           |                |                          |                              | Tim kiếm           | Q    |          |
| ng tin giao hàng<br>p địa chỉ giao hàng v | ào đây         |                          |                              |                    |      |          |
|                                           | Họ và tên      | Nhập họ và tên           |                              |                    |      |          |
|                                           | Số điện thoại  | Nhập số điện thoại       |                              |                    |      | wár 2    |
|                                           | Tinh/thanh phố | Chọn tỉnh/thành ph       | nó                           | ~                  | D    |          |
|                                           | Quân/huyên     | Chon quân/huyên          |                              | ~                  | t    | hông ti  |
|                                           | Phường/xã      | Chon phường/xã           |                              | ~                  | n    | hận hà   |
|                                           | Địa chỉ        | Ví dụ: số X, đường X     | XX                           |                    | с    | hưa đà   |
|                                           |                | (Đề nhận hàng thuận tiệ  | ện hơn, bạn cho vui lõng cho | biết loại địa chỉ) | n    | hân/đ    |
|                                           |                | Nhà riêng/Chung cư       | ■Cd quan/Công ty             |                    | ∕ '' | 1.4p/u   |
|                                           |                | 🗆 Sử dụng địa chỉ này là | am địa chỉ mặc định          | -                  | d    | a dang   |
|                                           |                |                          | Gửi                          |                    | k    | ý, hệ tl |

**Bước 3:** Nhập thông tin địa chỉ nhận hàng nếu bạn chưa đăng nhập/đăng ký. Nếu đã đăng nhập/đăng ký, hệ thống sẽ tự cập nhật thông tin của bạn.

| TRANG CHU                                                    | KHUYEN MẠI                   | TIN TUC             | LIEN HE                  | KIEM TRA ĐON HANG             |
|--------------------------------------------------------------|------------------------------|---------------------|--------------------------|-------------------------------|
| chi glao hàng                                                | Eang nhập<br>Center          | —<br>Địa chỉ giáo h | ang 3 — Thanh toi<br>mua | an & Dạt (Đặc hàng thành công |
| on địa chỉ giao hàng bên<br>lý<br>Dia chí: 10, đượng số 4, P | hưởng Tân Hưng, Quân 7, Hồ ( | Chi Minh            |                          | la de                         |

Hoặc sau khi điền thông tin địa chỉ,hoặc bạn đã đăng nhập tài khoản trước đó, hệ thống sẽ hiển thị đầy đủ bảng thông tin. Và chọn " Giao đến địa chỉ này" như là bước xác nhận.

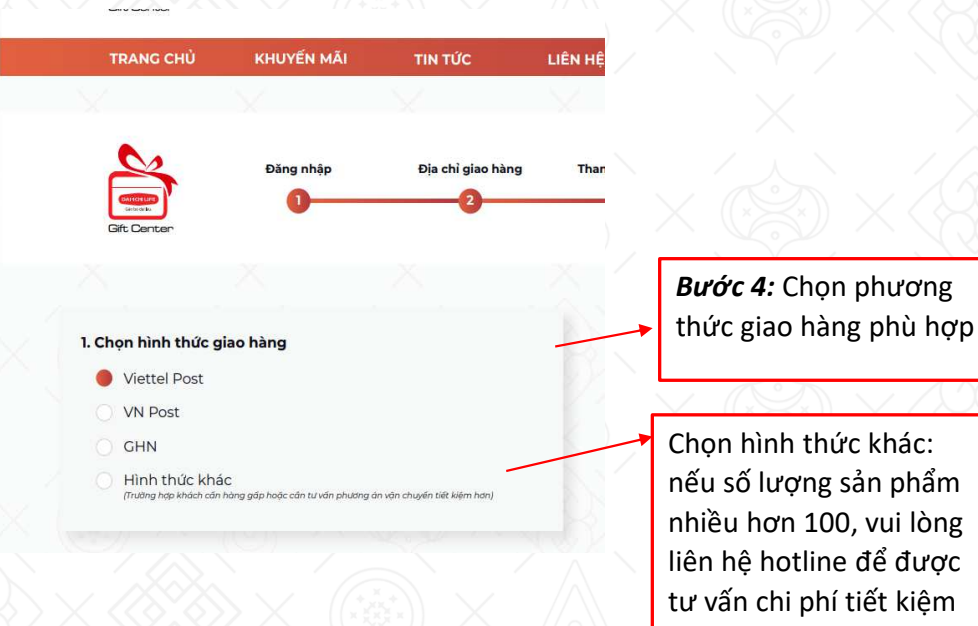

Các thông tin nêu trên cần ghi chi tiết và chính xác, Dai-ichi Life Gift Center sẽ liên hệ với Khách hàng theo thông tin này để xác nhận giao hàng.

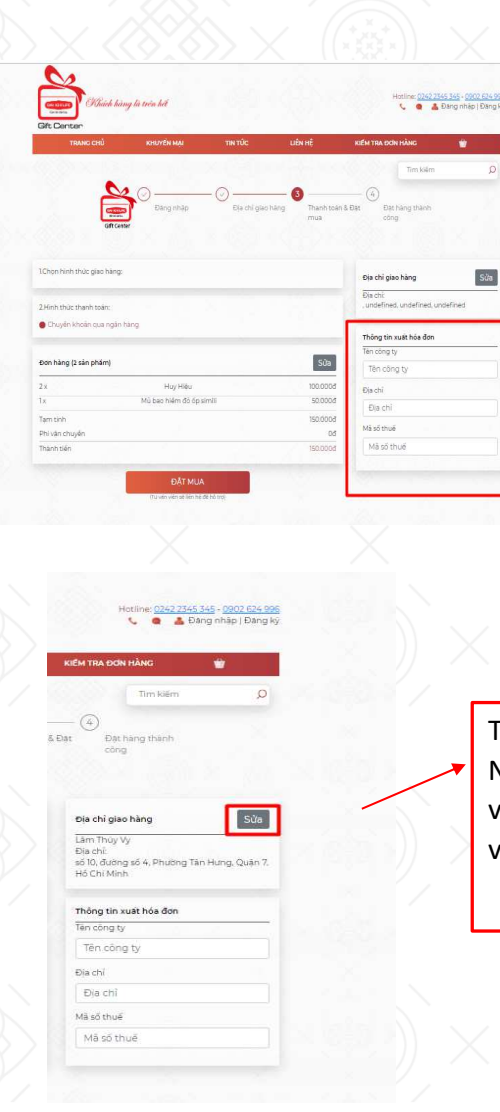

Kiểm tra danh sách và số lượng sản phẩm, tổng tiền, thông tin yêu cầu nhà cung cấp quà tặng xuất hóa đơn đỏ (nếu cần).

Sửa

Trường hợp Người đặt hàng khác với Người nhận hàng, Khách hàng nhấp vào ô "Địa chỉ giao hàng" và nhấp vào muc "Sửa " để điều chỉnh.

| Chiefe Chiefe i                                                                                                    | hàng là trên hết                                 |                       |                                                   | Kotine: 0242 2345 34                                                                                                    | nhāp   Đang ký |
|----------------------------------------------------------------------------------------------------|--------------------------------------------------|-----------------------|---------------------------------------------------|----------------------------------------------------------------------------------------------------|----------------|
| Sft Center<br>TRANC CHŮ                                                                                                    | KHUYẾN MẠI                                       | TIN TỨC               | UÊN HỆ                                            | KIẾM TRA ĐƠN HÀNG                                                                                                    | <b>*</b>       |
|                                                                                                    |                                                  |                       |                                                   | Tim kiếm                                                                                                    | Q              |
| Gift                                                                                                    | Dâng nhập                                        | — 🚫 —<br>Địa chỉ giao | hàng 3 Thanh toàn mua                             | & Đạt<br>bật bảng thành<br>công                                                                                                    |                |
|                                                                                                    |                                                  |                       |                                                   |                                                                                                    |                |
| Chọn hình thức giao hàn                                                                                                    | ıg:                                              | - 200                 | 2007.0                                            | Địa chỉ giao hàng<br>Địa chỉ:                                                                                                    | Sửa            |
| Chọn hình thức giao hàn<br>Hình thức thanh toàn:                                                                                                    | ig:                                              |                       |                                                   | Địa chỉ giao hàng<br>Địa chỉ:<br>, undefined, undefined, undefin                                                                                                    | Sửa            |
| Chọn hình thức giao hàr<br>Hình thức thanh toặn:<br>) Chuyển khoản qua ngi                                                                                                    | ig<br>in hàng                                    |                       |                                                   | Địa chỉ giao hàng<br>Địa chỉ<br>, undefined; undefined, undefin<br>Thông tin xuất hóa đơn                                                                                                    | Sửa            |
| Chọn hình thức giao hàn<br>Hình thức thanh toắn<br>I Chuyển khoản qua ngi                                                                                                    | ig<br>in hàng                                    |                       |                                                   | Địa chỉ giao hàng<br>Địa chỉ<br>, undefined, undefined, undefin<br>Thông tin xuất hóa đơn<br>Tán công ty                                                                                                  | Sửa            |
| Chọn hình thức giao hàn<br>Hình thức thanh toán:<br>) Chuyến khoản qua ngi<br>Hơn hàng (2 sản phẩm)                                                                                                    | g<br>in Hàng                                     |                       | Sửa                                               | Dia chỉ giao hàng<br>Dia chỉ<br>, undefined, undefined, undefine<br>, undefined, undefined, undefine<br>Thông thi xuát hóa đơn<br>Tan công ty<br>Tên công ty                                              | Sửa            |
| Chọn hình thức giao hàn<br>Hình thức thanh toặn:<br>9 Chuyển khoán qua ngi<br>10n hàng (2 sắn phẩm)<br>X                                                                                                    | ig<br>in hàng<br>Huy Hiệu                        |                       | Sửa<br>100.0004                                   | Dia chỉ giao hàng<br>Địa chỉ:<br>- undefined, undefined, undefin<br>Thông tin xuất hóa đơn<br>Tân công ty<br>Tên công ty<br>Địa chỉ                                                                       | Sửa            |
| Chọn hình thúc giao hàn<br>Hình thúc thanh toán:<br>• Chuyển khoản qua ngi<br>• Chuyển khoản qua ngi<br>• Chuyển chuyển chuyển                                                                                                    | ig<br>in hàng<br>Huy Hiệu<br>Mũ bao hiệm đó ốp s | imii                  | Sửa<br>100.000đ<br>50.000đ                        | Dia chi giao hàng<br>Dia chi<br>Undefined, undefined, undefin<br>undefined, undefined, undefin<br>Thông tin xuất hóa đơn<br>Tên công ty<br>Tên công ty<br>Địa chi<br>Dịa chi                              | Sửa            |
| Chọn hình thức giao hàn<br>Hình thức thanh toán:<br>() Chuyển khoản qua ngữ<br>() Chuyển khoản qua ngữ<br>() Chuyến khoản qua ngữ<br>() Chuyến khoản qua ngữ<br>() Chuyế | g<br>in hàng<br>Huy Hiệu<br>Mũ bao hiểm đó ốp s  | inil                  | 50a<br>102.0004<br>50.0004<br>150.0004            | Die chi glao hàng<br>Die chi<br>Jie chi<br>undefined, undefined, undefin<br>undefined, undefined, undefin<br>Thông tin xuất hóa đơn<br>Tên công ty<br>Die chi<br>Die chi<br>Die chi<br>Die chi<br>Die chi | Sửa            |
| Chọn hình thức giao hàn<br>Hình thức thanh toán:<br>I Chuyển khoản qua ngi<br>on hàng (2 sản phẩm)<br>X<br>X<br>X<br>Mam thin<br>hí văn chuyển                                                                                                    | g<br>In hàng<br>Huy Hiệu<br>Mũ bao hiểm đô ốp s  | imili                 | 50a<br>100.0004<br>500004<br>150.0004<br>160.0004 | Die chỉ giao hàng<br>Địa chỉ<br>, undefined, undefined, undefine<br>, undefined, undefined, undefine<br>Thông tin xuất hóa đơn<br>Tên công ty<br>Địa chỉ<br>Địa chỉ<br>Mà số thuế                         | Sửa<br>ied     |

**Bước 5:** Chọn phương thức thanh toán phù hợp:

Chuyển khoản qua ngân hàng: hệ thống sẽ xuất hiện số tài khoản để khách hàng chuyển khoản.

Thanh toán tiền mặt/Chuyển khoản.

Ví điện tử. thẻ visa, master => sẽ bổ sung hướng dẫn sau khi thực hiện ứng dụng này

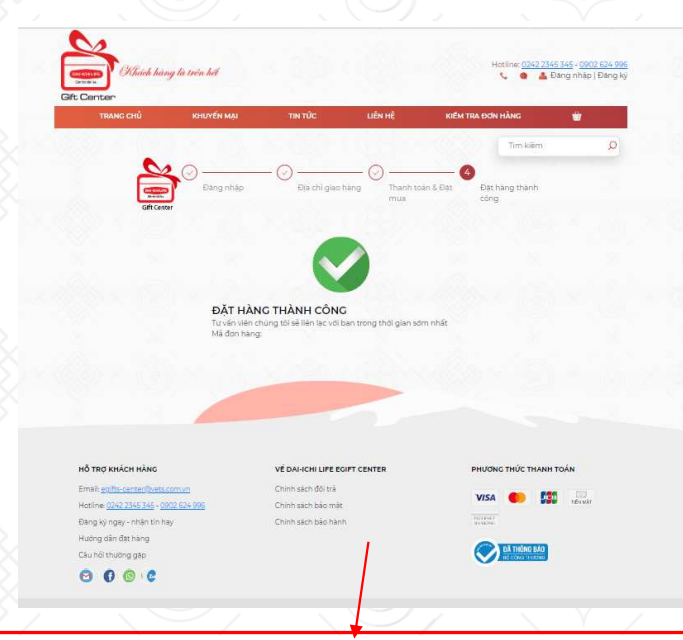

Khách hàng vui lòng ghi nội dung chuyển khoản thanh toán cho đơn hàng là "xxxxxx" với xxxxxx là số đơn hàng hệ thống sẽ thông báo cho Khách hàng khi hoàn tất đơn hàng.

Sau khi hoàn thành xong các thủ tục thanh toán, nhấp "Đặt mua" để kết thúc quá trình đặt hàng

#### Bước 6: Hoàn tất

- Màn hình cuối cùng sẽ xuất hiện Mã đơn hàng của Khách hàng. Đồng thời, email xác nhận đơn hàng sẽ được gửi vào email mà Khách hàng đã cung cấp.
- Trong vòng 24h (trừ ngày lễ, thứ 7, chủ nhật) nhân viên Trung Tâm chăm sóc Khách Hàng Dai-ichi Life Gift Center sẽ liên hệ với Khách hàng để xác nhận đơn hàng trước khi tiến hành giao hàng, liên hệ tối đa 3 lần, nếu không liên lạc được đơn hàng sẽ bị hủy và gửi email thông báo đến người đặt hàng

#### LIÊN HỆ

- Mọi thắc mắc, yêu cầu hỗ trợ về Quà tặng, Khách hàng vui lòng liên hệ:
- Gọi đến số điện thoại: 08.9988.2080 để được hỗ trợ
- Hoặc có thể nhắn tin để được tư vấn trực tuyến trên Dai-ichi Life Gift Center (bằng cách nhấp vào biểu tượng ở góc cuối màn hình (Minima)
- Hoặc email qua địa chỉ: quatang.daiichilife@vets.com.vn
- Thời gian:
- o Buổi sáng: 8h-12h từ thứ 2 đến thứ 6
- $\circ~$  Buổi chiều: 1h 5h từ thứ 2 đến thứ 6

# XIN CẢM ƠN!!